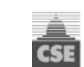

# E-signature Broker Guide

| 1. | Overview                                       | 2   |
|----|------------------------------------------------|-----|
| 2. | New 'Signatures' Box on Close Out              | 2   |
| 3. | Broker and Insured Signature Process           | . 2 |
| 4. | Completed Applications with Signatures         | . 4 |
| 5. | Correct Email Address or Change Signing Method | . 5 |
| 6. | Reminders                                      | 6   |
| 7. | Cancellation Rules                             | 7   |
| 8. | Reinstatement Rules                            | 7   |

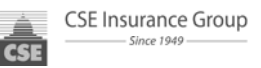

# **Overview**

DocuSign <sup>®</sup>, Inc is CSE's trusted service partner for electronic signature on SPInn documents. CSE has integrated the DocuSign<sup>®</sup> process into SPInn which allows the broker to either e-mail the application to the customer or have them sign in person in the office. Both signing methods allow fast and secure e-signatures.

**Note:** In order that a wet signature application be accepted, and before policy issuance, the broker must first attach the signed application within SPInn and then contact their General Agent for an exception.

# **Process**

# 1. New 'Signatures' Box on Close Out

A Signatures box has been added to the Close Out page. It allows the broker to choose the signing method desired, to add/correct email address information for the recipient(s), and to change the Access Code<sup>\*</sup> if desired. No matter which process is selected, a valid email address is required for the insured and you as the broker. You will then submit the risk to your General Agent for approval. In the "Workflow Comments" please indicate if you want to submit the risk for apporval prior to binding, or if you wish to bind immmediately if approved.

| Signatu                                                              | res       |                    |                   |                 |                |  |  |  |  |
|----------------------------------------------------------------------|-----------|--------------------|-------------------|-----------------|----------------|--|--|--|--|
| Please set up recipients for electronic signatures by DocuSign, Inc. |           |                    |                   |                 |                |  |  |  |  |
| Routing<br>Order                                                     | Recipient | Legal Name         | Signing<br>Method | e-Mail          | Access<br>Code |  |  |  |  |
| 1                                                                    | Agent     | GA Reviewer-Person | In Person 💌       | jpine@gmail.com | 2754871        |  |  |  |  |
| 2                                                                    | Broker    | BROKER             | By e-Mail 💌       | ptime@yahoo.com | 5551212        |  |  |  |  |
| 2                                                                    | Insured   | NEW APPLICANT      | By e-Mail 💌       | xdxsx@gmail.com | 5555555        |  |  |  |  |

<sup>\*</sup> The Broker and Insured access codes are defaulted to the last 7 digits of their phone number. "In Person" signers such as the General Agent will be required to enter this secret code (*can be changed if desired*) but the secret Access Code will not be required for "By e-Mail" signers (*Broker and Insured*).

# 2. Broker and Insured Signature Process

After the GA Reviewer issues the policy, the GA Reviewer signs the application which launches the e-Mail signature process for both the Broker and Insured. Those who indicated email as "Signing Method" will receive an email for the signature process.

Signature request e-Mails are sent by DocuSign<sup>®</sup> to the email addresses listed on the Signatures tab for both the Broker and Insured. To start the signing process, the recipient clicks on View Documents.

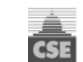

| Please review ar                 | id sign your document                              | CSE          | CSE Insurance Group       |
|----------------------------------|----------------------------------------------------|--------------|---------------------------|
| From:                            | CSE e-SignatureUAT (u<br>CSE Insurance Group, Inc. | at-signa     | ature@cseinsurance.com)   |
| Hello First Document,            |                                                    |              |                           |
| Please review and sig            | n your CSE Safeguard HO3 policy                    | application  | documents.                |
| DO NOT REPLY to this             | email. If you have questions, plea                 | se contact y | your agent. Thank you     |
| Personal Note:                   |                                                    |              |                           |
| Sent on behalf of CSE<br>BURGON. | Insurance Group and serviced by                    | CSE EMPL     | OYEES ACCOUNT ATTN: DERNA |
|                                  | View<br>Documents                                  |              |                           |

The DocuSign<sup>®</sup> software opens and guides the broker or insured through the signing process using Yellow Guidance Tags in the left margin and Sign Here Tags where a signature is required.

The broker or insured must Adopt Their Signature and is given the option to Change the Style if desired. By clicking on Adopt and Sign, their signature is placed in the application.

| Adopt Your Signature<br>Confirm your name, initials, and signature                                                                                          | e.                                                                                                |                                                                          |
|----------------------------------------------------------------------------------------------------|---------------------------------------------------------------------------------------------------|--------------------------------------------------------------------------|
| Full Name<br>First Document<br>Select Style Draw                                                                                                    | Initials<br>FD                                                                                    |                                                                          |
| Signature Style<br>First Document<br>EE5AE729BC8C448                                                                                                    | FD                                                                                                | Change Style                                                             |
| By clicking Adopt, I agree that the signature and initials<br>for all purposes when I (or my agent) use them on docr<br>pen-and-paper signature or initial. | will be the electronic representation of<br>uments, including legally binding contra<br>Adopt and | i my signature and initials<br>cts - just the same as a<br>d Sign Cancel |

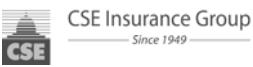

Proceed through all required signature fields and then Confirm Signing.

| Confirm<br>Signing | X<br>All required fields complete.<br>You will have an opportunity to save your copy on the next<br>screen.<br>Click "Confirm Signing" when you are ready. |
|--------------------|----------------------------------------------------------------------------------------------------|
|--------------------|----------------------------------------------------------------------------------------------------|

Broker or Insured is given the option to save their document online with DocuSign<sup>®</sup> or they can simply Download or Print a copy. To close, click on the X. They will also receive a "Completed" email with a link to view their document.

| You have completed y                                                                           | Close page by clicking on X.                                                                                                    |
|------------------------------------------------------------------------------------------------|----------------------------------------------------------------------------------------------------|
| Save Your Document S<br>View, download<br>Legaily sign documents wit<br>Save time & money — no | Securely Online — FREE with DocuSign<br>or print your signed documents anytime<br>th simple clicks on your computer or mobile device<br>costs for printing, scanning, faxing or overnighting |
| Email                                                                                          |                                                                                                    |
| deirdre.meola@gmail.com                                                                        |                                                                                                    |
| Password                                                                                       |                                                                                                    |
| Confirm Password                                                                               | or <b>f</b>                                                                                                    |
| I agree to the Terms and Conditions                                                            |                                                                                                    |
| Save My Document                                                                               |                                                                                                    |
| By saving a copy of your document, you're creating                                             | g a free DocuSign account Download 🗼 Print 🖶                                                                                                    |
|                                                                                                |                                                                                                    |

# 3. Completed Applications with Signatures

Once both the Broker and Insured have signed their documents, the Signatures tab will show Completed under Status:

| ents Correspondence Tasks Notes Data Reports S                       | ignatures Do | cuments 🕑 🛛 Logs 🔤 Billing                   |   |
|----------------------------------------------------------------------|--------------|----------------------------------------------|---|
| Signatures                                                           |              |                                              |   |
| Envelope                                                             | Status       | Description                                  |   |
| CSE Safeguard Personal Auto New Business Application with Signatures | Completed    | as of 12/26/2013 04:43:42.247 PM <u>View</u> |   |
|                                                                      |              |                                              | 1 |

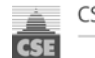

#### Click on + sign to see more detail:

| S | ignatures                                                    |                                   |           |             |                           |                                 | 5        |
|---|--------------------------------------------------------------|-----------------------------------|-----------|-------------|---------------------------|---------------------------------|----------|
|   |                                                              |                                   |           |             |                           |                                 |          |
|   | Envelope                                                     |                                   |           |             | Des                       | cription                        |          |
| Ξ | ∃ CSE Safeguard HO3 New Business Application with Signatures |                                   | Complet   | ted as o    | f 01/16/2014 14:16:19 PST | View                            |          |
|   | Envelope:                                                    | e50eb47c-88e9-4d09-85ef-1fd1ed4ec | fbb       | Access Code | Completed                 | transmitted 01/16/2014 14:04:47 | .002 PST |
|   | Agent signer:                                                | JimmUAT Reviewer-Person           | In Person | 1234        | Completed                 | as of 01/16/2014 14:03:40 PST   |          |
|   | Broker signer:                                               | UAT-UILINS SVCS, LLC              | In Person | 1234        | Completed                 | as of 01/16/2014 14:04:50 PST   |          |
|   | Insured signer:                                              | NEW APPLICANT                     | By e-Mail | 5555555     | Completed                 | as of 01/16/2014 14:14:13 PST   |          |
|   |                                                              |                                   |           |             |                           |                                 |          |

Documents tab shows New Business Application with Signatures *signed*! under Items:

| nents Correspondence Tasks Notes                | Data Reports Reports Signatures Documents                                                                                                    | ල Logs                                                                                                    |
|-------------------------------------------------|----------------------------------------------------------------------------------------------------|----------------------------------------------------------------------------------------------------|
| Documents                                       |                                                                                                    |                                                                                                    |
| Policy         Customer: 8642 - Document, First | Items  Policy: CAH0000953-01 (01/12/2014 to 01/12/2015)  Type Name  New Business Application with Signatures signed!                                                                                        | Date Added                                                                                                    |
|                                                 | Image: New Business Package         Image: New Business Invoice         Image: New Business Invoice         Image: Homeowner Application         Image: Property & Casualty Surveys, Inc. Inspection Report | 1/2/2014 2:19 PM       C         1/2/2014 2:19 PM       C         1/2/2014 2:19 PM       C         1/2/2014 2:19 PM       C |

**Note:** Go to the last page of the application to see the DocuSign<sup>®</sup> Certificate of Completion with Time Stamps for all signatures.

# 4. Correct Email Address or Change Signing Method

If at any time you need to correct or edit the broker, insured, signing method, e-mail addresses or access codes, simply click on Edit from the Signatures tab, which opens the Envelope Detail. Update desired fields and Save. The email to the applicant will automatically be sent again if this field was changed.

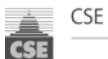

| Si  | gnatures              |                                            |                   |               |               |                  |                 | 5          |
|-----|-----------------------|--------------------------------------------|-------------------|---------------|---------------|------------------|-----------------|------------|
|     | Envelope              |                                            | St                | atus          | De            | scription        |                 |            |
| Ξ   | CSE Safeguard HO3     | New Business Application                   | Pr                | ocessing      | ex            | pires 02/15/2014 |                 | Edit       |
|     | Envelope:             | 33b54f44-7637-482b-be71-c4faafee78         | Bcb               | Access Code   | Processing    | transmitted 01/1 | 6/2014 14:37:11 | .859 PST   |
|     | Agent signer:         | JimmUAT Reviewer-Person                    | In Person         | 1234          | Completed     | as of 01/16/2014 | 4 14:38:36 PST  |            |
|     | Broker signer:        | UAT-WISNIEWSKI INS SVCS, LLC               | By e-Mail         | 2458710       | Processing    | as of 01/16/2014 | 4 14:38:36 PST  |            |
|     | Insured signer:       | NEW APPLICANT                              | By e-Mail         | 5555555       | Processing    | as of 01/16/2014 | 4 14:38:36 PST  |            |
| _   |                       |                                            |                   |               |               |                  |                 |            |
| Er  | welope Detail         |                                            |                   |               |               |                  |                 |            |
| 'En | velope' is the DocuSi | ign, Inc container for the legally binding | g signing experie | nce.          |               |                  |                 |            |
| Ð   | CSE Safeguard HO3     | New Business Application + processed (     | 01/16/2014 14:3   | 6:58 PST · ex | pires 02/15/2 | 2014             | Access<br>Codes | Processing |
| Ħ   | 1 Signer: Agent       | JimmUAT Reviewer-Person                    | In Person         | jimmpier      | son@gmail.c   | om               | 1234            | Completed  |
| Ð   | 2 Signer: Broker      | UAT- INS SVCS, LLC                         | By e-Mail         | ✓ ptime@      | yahoo.com     |                  | 2458710         | Processing |
| Ð   | 2 Signer: Insured     | NEW APPLICANT                              | By e-Mail         | ✓ sclxsx@     | gmail.com?    |                  | 5555555         | Processing |
|     | CAH0001075-Ho         | meownerApplication.pdf                     |                   | as of 01/     | 16/2014 14:   | 36:58 PST        |                 | Processing |
| s   | ave Cancel            |                                            |                   |               |               |                  |                 |            |
|     |                       |                                            |                   |               |               |                  |                 |            |

## 5. Reminders

If Signatures have not been obtained on the application, a reminder task will show in the Brokers Inbox 3 days after the email was sent to the applicant.

**Note:** The applicant will receive email reminders on the 3<sup>rd</sup> and 5<sup>th</sup> day after policy issuance if they do not sign the documents. In addition, reminder emails will be sent every 3<sup>rd</sup> day until the policy cancels.

| Inbo | x |   |   |           |            |                 |              |                   |                             |          |
|------|---|---|---|-----------|------------|-----------------|--------------|-------------------|-----------------------------|----------|
|      |   | _ |   |           |            |                 | Policy / App | (                 | Click on arrow to work task |          |
|      |   | Q | ! | Owner     | Work Date  | Agent Code      | Number       | Insured           | Description 🔻               |          |
|      |   |   | 1 | DXMbroker | 01/13/2014 | 46389-<br>49460 | CAH0001005   | APPLICANT,<br>NEW | Signatures Required         | /ork 🗸 🕑 |
|      |   |   | 1 | DXMbroker | 01/13/2014 | 46389-<br>49460 | CAH0001006   | APPLICANT,<br>NEW | Signatures Required         | /ork 🗸 🖢 |

By clicking on the Work arrow, you will be taken directly to the Signatures tab. Look under Status to see reason for lack of signature:

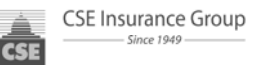

• Processing indicates that the email has been sent but not yet signed:

| Si | gnatures                                                       |                                                |           |             |                    |                                     | 5     |
|----|----------------------------------------------------------------|------------------------------------------------|-----------|-------------|--------------------|-------------------------------------|-------|
|    | Envelope                                                       |                                                |           | Status      | De                 | escription                          |       |
| •  | <ul> <li>CSE Safeguard HO3 New Business Application</li> </ul> |                                                |           | Processing  | expires 02/17/2014 |                                     | Edit  |
|    | Envelope:                                                      | Envelope: 72334bca-0f0d-4d5c-a1a9-5fd6e5a165a2 |           | Access Code | Processing         | transmitted 01/10/2014 16:13:12.879 | 9 PST |
|    | Agent signer:                                                  | JimmUAT Reviewer-Person                        | In Person | 1234        | Completed          | as of 01/10/2014 16:21:09 PST       |       |
|    | Broker signer:                                                 | UAT-WODWODWOWE INS SVCS, LLC                   | By e-Mail | 2458710     | Completed          | as of 01/10/2014 16:30:11 PST       |       |
|    | Insured signer:                                                | NEW APPLICANT                                  | By e-Mail | 5555555     | Processing         | as of 01/10/2014 16:21:09 PST       |       |
|    |                                                                |                                                |           |             | -                  | <i>a</i>                            |       |

• Delivery Failure indicates the email address is invalid:

| Signatures |                                                            |                         |             |            |                                         |                               |      |
|------------|------------------------------------------------------------|-------------------------|-------------|------------|-----------------------------------------|-------------------------------|------|
|            |                                                            |                         |             |            |                                         |                               |      |
|            | Envelope                                                   |                         |             |            | Status                                  | Description                   |      |
| Ξ          | CSE Safeguard H03 New Business Application with Signatures |                         |             |            | Processing                              | expires 02/13/2014            | Edit |
|            | Envelope:                                                  | ca45a0bb-9a1b-4969-9011 | Access Code | Processing | transmitted 01/06/2014 09:13:19.875 PST |                               |      |
|            | Agent signer:                                              | Deirdre Meola-Admin     | In Person   | 2458710    | Completed                               | as of 01/06/2014 11:06:28 PST |      |
|            | Insured signer:                                            | First Document          | By e-Mail   | 5879587    | Delivery Failure                        | as of 01/06/2014 11:06:28 PST |      |

## 6. Cancellation Rules

On the 6th day after policy issuance (the day after the second reminder to the Applicant), a Cancellation Notice will be generated and mailed to the Applicant if the signatures remain incomplete.

**Note:** The cancellation notice will conform to all applicable rules for the respective state and state the Cancellation Reason as *Applicant signature(s) not received on required form(s)*.

## 7. Reinstatement Rules

In the event that signatures are completed at any time before the Cancelled Effective Date, then a Reinstatement notice will automatically generate.

**Note:** If the Applicant attempts to complete signatures **after the Cancellation Date**, the DocuSign<sup>®</sup> email will have expired and, therefore, signatures may not be completed on it any longer. A manual reinstatement will be required and a new signatures envelope must be created.